## ระบบติดตามและประเมินผลแห่งชาติ (eMENSCR)

พระราชบัญญัติการจัดทำยุทธศาสตร์ชาติ พ.ศ. 2560 และ พระราชบัญญัติแผนและขั้นตอนการดำเนินการ ปฏิรูปประเทศ พ.ศ. 2560 กำหนดให้ หน่วยงานของรัฐรายงานผลการดำเนินการตามยุทธศาสตร์ชาติและการปฏิรูป ประเทศ ตามระยะเวลาและรายการที่สำนักงานสภาพัฒนาการเศรษฐกิจและสังคมแห่งชาติกำหนด

ระเบียบว่าด้วยการติดตาม ตรวจสอบ และประเมินผล การดำเนินการตามยุทธศาสตร์ชาติ และแผนการ ปฏิรูปประเทศ พ.ศ. 2562 ได้กำหนดให้การรายงานดังกล่าวจัดทำผ่านระบบสารสนเทศเป็นหลัก สำนักงานๆ จึงได้ จัดทำ**ระบบติดตามและประเมินผลแห่งชาติ (eMENSCR)** เพื่อเป็นเครื่องมือให้หน่วยงานของรัฐใช้รายงานผลการ ดำเนินการตามแผนระดับต่างๆ ของประเทศ ซึ่ง "หน่วยงานของรัฐทุกหน่วย" (หน่วยงานที่เป็นของรัฐไม่ว่าจะเป็น ส่วนราชการ รัฐวิสาหกิจ องค์การมหาชน หรือในรูปแบบอื่นใด และไม่ว่าจะเป็นองค์กรในฝ่ายบริหาร ฝ่ายนิติบัญญัติ ฝ่ายตุลาการ หรือเป็นองค์กรอิสระหรือองค์กรอัยการ) มีหน้าที่ดำเนินการเพื่อให้บรรลุเป้าหมายตามที่กำหนดไว้ใน ยุทธศาสตร์ชาติ และรายงานผลการดำเนินการดังกล่าวต่อสำนักงานๆ ดังนั้นการใช้งานระบบ eMENSCR ในการ รายงานผลการดำเนินการตามยุทธศาสตร์ชาติจึงเป็นหน้าที่ของหน่วยงานของรัฐทุกหน่วย

#### 1. ประเภทของผู้ใช้งานระบบฯ (User)

ระบบติดตามและประเมินผลแห่งชาติ จำแนกประเภทของผู้ใช้งานระบบฯ ตามบทบาทหน้า ดังต่อไปนี้

 ผู้น้ำเข้าข้อมูลโครงการ คือ ส่วนราชการระดับกองโดยความรับผิดชอบของผู้อำนวยการกองหรือ เทียบเท่า ทำหน้าที่ในการนำเข้าข้อมูลโครงการหรือการดำเนินงาน ตลอดจนการรายงานความก้าวหน้าเป็นราย ไตรมาส และส่งข้อมูลเพื่อขอรับการอนุมัติจาก "ผู้อนุมัติ"

2) ผู้น้ำเข้าข้อมูลแผน คือ ส่วนราชการระดับกองที่ได้รับมอบหมายในการนำเข้าแผนระดับ 3 ของหน่วยงานเข้าสู่ระบบฯ เช่น กองยุทธศาสตร์, กองนโยบายและแผน โดยหน่วยงานระดับกรมหรือเทียบเท่าและ ระดับกระทรวงจะได้รับเพียง Username เดียวต่อหนึ่งหน่วยงาน

3) ผู้อนุมัติ คือ ผู้ใช้งานระบบฯ ที่สามารถพิจารณาให้ความเห็นชอบข้อมูลโครงการที่ส่วนราชการระดับกอง นำเข้ามาในระบบฯ เพื่อเป็นการยืนยันความถูกต้องก่อนจะนำข้อมูลดังกล่าวมาใช้ประกอบการจัดทำรายงานเสนอต่อ คณะรัฐมนตรีและรัฐสภาต่อไป (รายละเอียดในส่วนนี้จะถูกอธิบายในหัวข้อ "ลำดับการอนุมัติ (M7)")

4) ผู้ประสานงานระดับกระทรวง (ป.ย.ป.) คือ กลุ่มงาน ป.ย.ป. หรือ ผู้ที่ได้รับมอบหมายให้ทำหน้าที่ ป.ย.ป. ของหน่วยงาน ซึ่งเป็นผู้ใช้งานระบบฯ ที่สามารถดูภาพรวมของทุกโครงการในทุกสถานะภายในกระทรวงได้ เพื่อเป็นประโยชน์ในการประสานงานและติดตามความคืบหน้าในการนำข้อมูลเข้าสู่ระบบฯ

5) ผู้ติดตามและตรวจสอบ คือ ผู้ใช้งานระบบฯ ที่มีอำนาจหน้าที่ในการติดตามและตรวจสอบการ ดำเนินการตามยุทธศาสตร์ชาติและแผนการปฏิรูปประเทศตามกฎหมายหรือระเบียบที่เกี่ยวข้อง เช่น คณะกรรมการ ยุทธศาสตร์ชาติ, คณะกรรมการปฏิรูปประเทศ, คณะรัฐมนตรี , สมาชิกสภาผู้แทนราษฎร , สมาชิกวุฒิสภา เป็นต้น

#### 2. ข้อมูลที่หน่วยงานจะต้องนำเข้าระบบ eMENSCR

หน่วยงานของรัฐจะต้องนำข้อมูลเข้าสู่ระบบติดตามและประเมินผลแห่งชาติ (eMENSCR) ใน 2 ส่วน ได้แก่ การนำเข้าข้อมูลโครงการหรือการดำเนินงาน และ การนำเข้าแผนระดับ 3 (แผนปฏิบัติการด้าน..., แผนปฏิบัติราชการ) ของหน่วยงาน โดยมีรายละเอียดดังนี้

#### <u>ส่วนที่ 1 การนำเข้าข้อมูลโครงการหรือการดำเนินงาน</u>

#### 1) การเพิ่มโครงการใหม่ (M1-M5)

เมื่อหน่วยงานของรัฐมีโครงการที่จะเริ่มดำเนินการในปีงบประมาณ <u>หน่วยงานระดับกอง</u> โดยความ รับผิดชอบของผู้อำนวยการกองหรือเทียบเท่าจะต้องส่ง *ข้อมูลเกี่ยวกับรายละเอียดโครงการ/การดำเนินงาน* เข้า ในระบบฯ ภายในไตรมาสที่ 1 ของปีงบประมาณนั้น<sup>1</sup> ทั้งนี้ หากเป็นโครงการที่มีการริเริ่มระหว่างปีงบประมาณ ให้ หน่วยงานนำเข้าข้อมูลดังกล่าวภายใน 30 วัน หลังสิ้นไตรมาสที่มีการริเริ่มโครงการ โดยข้อมูลที่จะต้องนำเข้าใน ระบบฯ ประกอบด้วย 5 ส่วนหลัก (5 Module) ได้แก่

- M1 : ความเชื่อมโยงกับแผนระดับต่างๆ
- M2 : ข้อมูลทั่วไป
- M3 : รายละเอียดโครงการ
- M4 : กิจกรรม
- M5 : แผนการใช้งบประมาณ

โดยข้อมูลโครงการในส่วน M1-M5 จะถูกบันทึกเข้าสู่ระบบฯ ในสถานะ "ร่างโครงการ" กล่าวคือ ข้อมูล โครงการจะยังไม่ถูกเผยแพร่และผู้กรอกข้อมูลยังสามารถแก้ไขข้อมูลได้อยู่เสมอ จนกว่าร่างโครงการดังกล่าวจะถูก ส่งไปยัง "ผู้อนุมัติ" และเปลี่ยนสถานะจากร่างโครงการเป็น "โครงการรออนุมัติ" (รายละเอียดในส่วนนี้จะถูก อธิบายในหัวข้อ "ลำดับการอนุมัติ (M7)")

#### 2) การรายงานความก้าวหน้า (M6)

เมื่อโครงการที่ได้นำข้อมูลรายละเอียดโครงการ/การดำเนินงาน (M1-M5) เข้าในระบบแล้ว ถูกดำเนินการ หรือมีความคืบหน้า หน่วยงานผู้กรอกข้อมูลข้างต้นจะต้อง *รายงานผลการดำเนินการ (M6)* ที่เกิดขึ้นเป็นราย ไตรมาส โดยมีระยะเวลา 30 วัน หลังสิ้นไตรมาสในการรายงานผล โดยข้อมูลดังกล่าวจะต้องผ่านการอนุมัติ ตามลำดับ (M7) ด้วยเช่นกัน

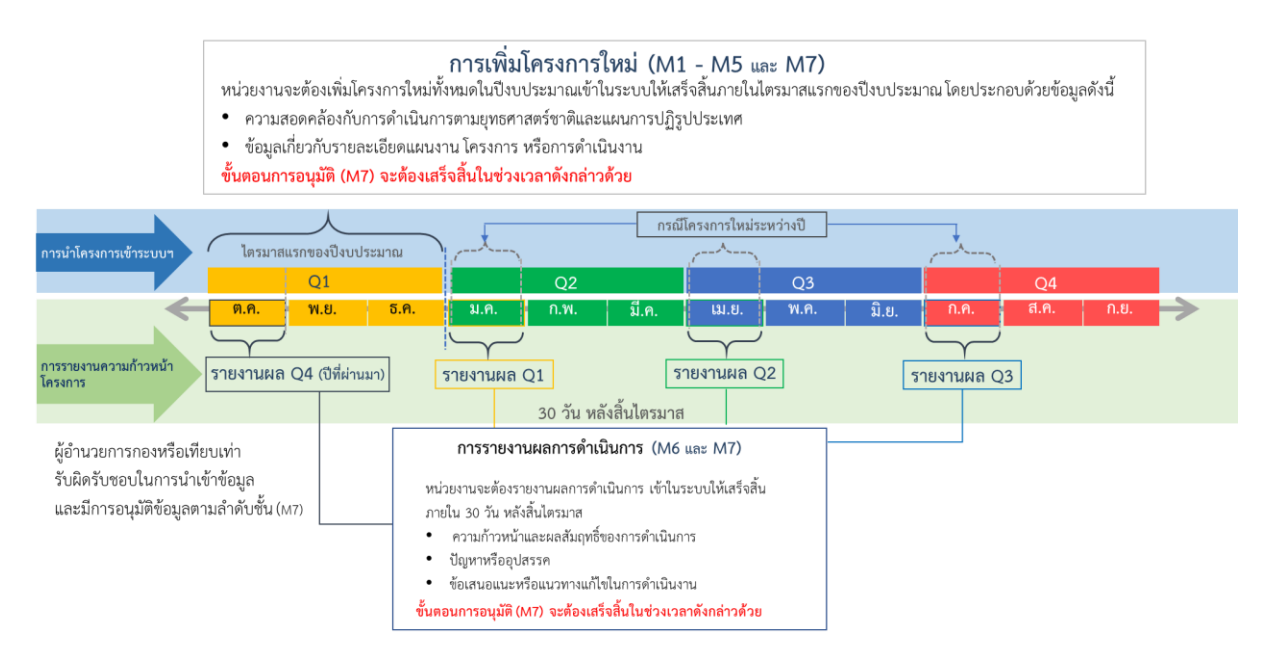

<sup>&</sup>lt;sup>1</sup> สำหรับปีงบประมาณ 2563 อาจมีการพิจารณาขยายกรอบเวลาเพื่อให้สอดคล้องกับกระบวนการงบประมาณและความเหมาะสมต่อไป

## <u>ส่วนที่ 2 การนำเข้าแผนระดับ 3 (แผนปฏิบัติการด้าน.../แผนปฏิบัติราชการ) ของหน่วยงาน</u>

นอกจากการนำเข้าข้อมูลโครงการดังที่ได้อธิบายไปแล้วข้างต้นนั้น ยังมีอีกส่วนหนึ่งที่หน่วยงานของรัฐ จะต้องนำเข้าสู่ระบบ ๆ ได้แก่ *การนำเข้าแผนระดับ 3 (แผนปฏิบัติการด้าน.../แผนปฏิบัติราชการ) ของหน่วยงาน* โดยข้อมูลที่จะต้องนำเข้าระบบๆ ประกอบด้วย 2 ส่วน ดังนี้

> การกรอกข้อมูลตามแบบฟอร์ม กรอกข้อมูลแผนระดับ 3 ของหน่วยงานในส่วนที่เกี่ยวข้อง ตามรายละเอียดที่ปรากฏในแบบฟอร์ม เพื่อแสดงถึงสอดคล้องกับยุทธศาสตร์ชาติ และแผน ระดับ 2 และ 3 อื่นๆ (ถ้ามี) รวมทั้งทิศทางการขับเคลื่อนภารกิจของส่วนราชการเพื่อบรรลุ เป้าหมายตามยุทธศาสตร์ชาติ

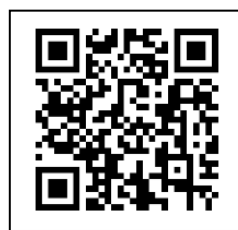

ดาวน์โหลดแบบฟอร์มสำหรับเตรียมข้อมูลเพื่อกรอกเข้าในระบบ eMENSCR http://nscr.nesdb.go.th/format-planlevel3/

 การอัปโหลดไฟล์ (.pdf) แผนระดับ 3 ฉบับเต็ม ที่หน่วยงานได้จัดทำเข้าสู่ระบบฯ ใน รูปแบบ pdf file โดยหน่วยงานสามารถกำหนดโครงสร้างของแผนระดับ 3 ได้ตามความ เหมาะสม โดยขอให้มีข้อมูลตามแบบฟอร์มที่กำหนดให้ครบถ้วน

ทั้งนี้ การนำเข้าแผนระดับ 3 ให้หน่วยงานมอบหมายกองนโยบายและแผนหรือกองที่เกี่ยวข้อง เพียง Username เดียว ในการนำเข้าข้อมูล โดยต้องผ่านการอนุมัติตามสายการบังคับบัญชา (M7)

#### 3. ลำดับการอนุมัติ (M7)

การนำข้อมูลเข้าสู่ระบบติดตามและประเมินผลแห่งชาติ ทั้งในส่วนของข้อมูลโครงการและในส่วนของการ นำเข้าแผนระดับ 3 ล้วนต้องผ่านการอนุมัติข้อมูลตามลำดับขั้น (M7) เพื่อเป็นการยืนยันความถูกต้องครบถ้วนของ ข้อมูล ซึ่งรูปแบบลำดับการอนุมัติจะมีความแตกต่างกัน ขึ้นอยู่กับลักษณะของหน่วยงาน โดยสามารถจำแนกได้ดังนี้

#### 1) หน่วยงานราชการส่วนกลาง

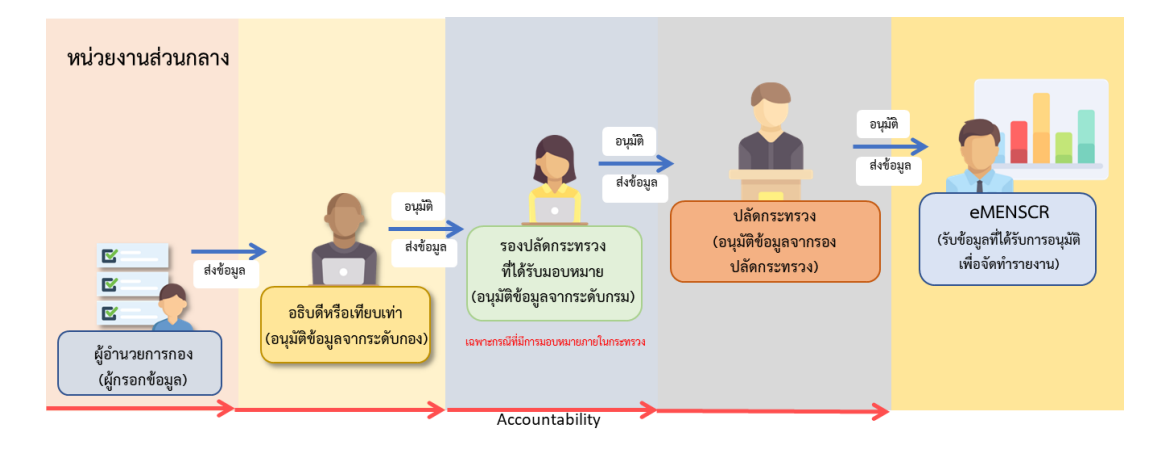

#### 2) หน่วยงานราชการส่วนภูมิภาค

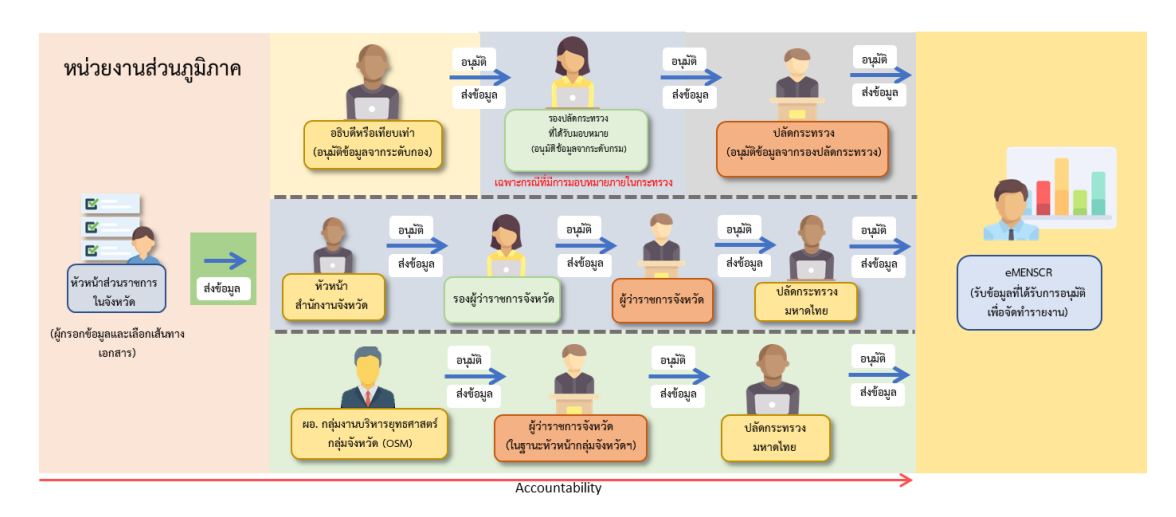

3) รัฐวิสาหกิจ

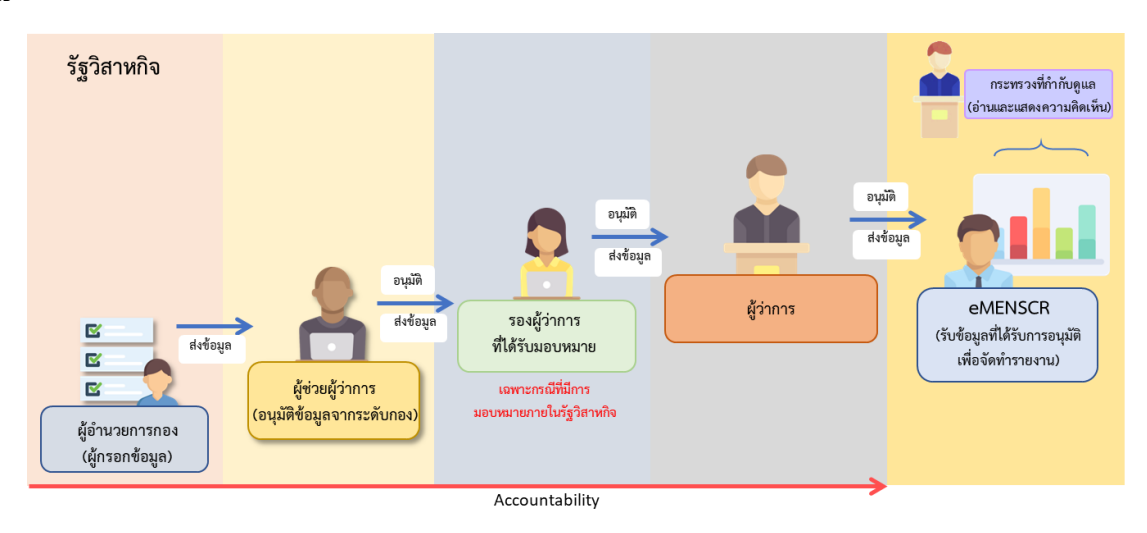

#### 4) องค์การมหาชนหรือหน่วยงานในกำกับ

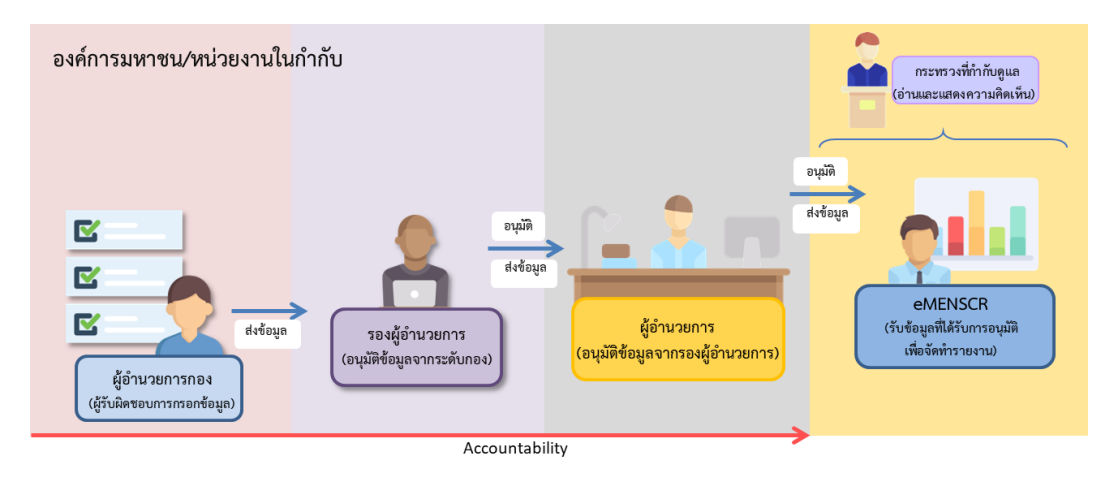

#### 5) มหาวิทยาลัย

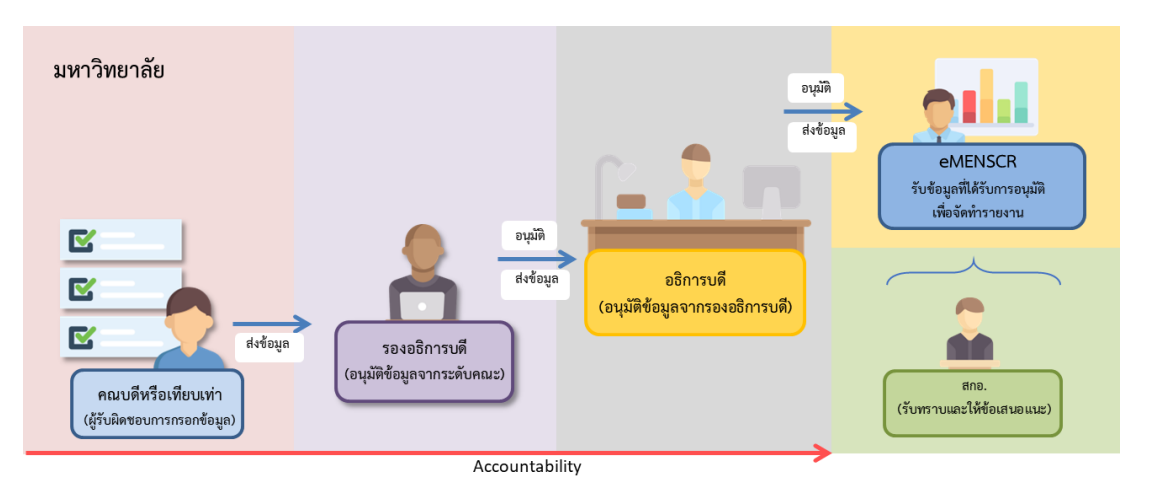

ทั้งนี้ สำหรับหน่วยงานที่ได้แจ้งข้อมูลลำดับการอนุมัติมายังสำนักงานฯ แล้ว แต่ภายหลังมีการปรับเปลี่ยน โครงสร้างการบริหาร ซึ่งทำให้ลำดับการอนุมัติ (M7) ของหน่วยงานเปลี่ยนแปลงไปจากเดิม ในเบื้องต้นขอให้ หน่วยงานแจ้งรายละเอียดดังกล่าวมาทาง email : emenscr@nesdc.go.th เพื่อหารือแนวทางการดำเนินการต่อไป

#### 4. สถานะของโครงการ

 ร่างโครงการ หมายถึง โครงการที่ผู้ใช้กรอกข้อมูลเข้าในระบบฯ ครบถ้วนแล้ว แต่ยังไม่ได้ส่งข้อมูลเพื่อ ขอรับการอนุมัติ ซึ่งในส่วนนี้ผู้กรอกข้อมูล ยังสามารถแก้ไขหรือเพิ่มเติมรายละเอียดภายในโครงการได้อยู่เสมอ

2) ร่างโครงการ (ไม่สมบูรณ์) หมายถึง โครงการที่ผู้ใช้กรอกข้อมูลเข้าในระบบฯ ยังไม่ครบถ้วน จึงไม่ สามารถส่งข้อมูลเพื่อขอรับการอนุมัติได้

 รออนุมัติ หมายถึง โครงการที่ผู้นำเข้าข้อมูลโครงการได้ส่งข้อมูลไปยังผู้อนุมัติแล้ว และผู้อนุมัติอยู่ระหว่าง พิจารณาให้ความเห็นชอบ

 รอแก้ไข หมายถึง โครงการที่ผู้อนุมัติพิจารณาแล้วว่าข้อมูลยังไม่ถูกต้องครบถ้วน และได้ส่งกลับไปให้ผู้ นำเข้าข้อมูลโครงการดำเนินการแก้ไขเพิ่มเติม

5) อนุมัติแล้ว หมายถึง โครงการที่ได้รับการอนุมัติแล้วตลอดสายการบังคับบัญชา และข้อมูลโครงการถูก เผยแพร่ออกสู่สาธารณะ

#### 5. การขอ Username และ Password เพื่อเข้าใช้งานระบบติดตามและประเมินผลแห่งชาติ

ในกรณีที่หน่วยงานใดยังไม่มี ชื่อผู้ใช้ (Username) สำหรับ Login เข้าใช้งานระบบฯ หรือ ลืมรหัสผ่าน/ ต้องการเปลี่ยนรหัสผ่าน สามารถดำเนินการได้โดยการกรอกข้อมูลตาม <u>แบบฟอร์มการขอ Username และ</u> <u>Password</u> และ <u>แบบฟอร์มการ Reset Password</u> ซึ่งดาวน์โหลดได้ทางเว็บไซต์ *http://nscr.nesdb.go.th/ระบบemenscr* ทั้งนี้ สามารถสอบถามรายละเอียดเพิ่มเติมได้ทาง email : emenscr@nesdc.go.th

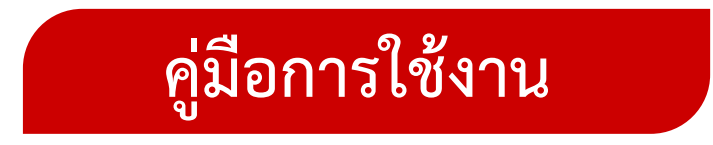

# ระบบติดตามและประเมินผลแห่งชาติ (eMENSCR)

# (สำหรับผู้นำเข้าข้อมูลโครงการ)

## ส่วนประกอบของหน้าหลัก

2

ແຄບເມນູ

#### เมื่อ Login เข้าสู่ระบบแล้ว ผู้ใช้จะพบกับหน้าหลัก ซึ่งมีส่วนประกอบ ดังนี้

| NSCR 🚍                        |                                                        |                                    |                                         | - 13                      | 🌻 💄 กองยุทธศาสต                     | ร์ชาติและการปฏิรูปประเ | ทศ (nesdb11201) 🗸      |
|-------------------------------|--------------------------------------------------------|------------------------------------|-----------------------------------------|---------------------------|-------------------------------------|------------------------|------------------------|
| โครงการทั้งหมด                |                                                        |                                    |                                         |                           |                                     |                        |                        |
|                               |                                                        |                                    |                                         |                           |                                     |                        |                        |
| ก้าวหน้า<br>ก้าวหน้า          | าวข้องโดยตรง                                           | เลือกแผนปฏิรูปที่เกี่ยวข้องโดยตรง  |                                         |                           | ค้นหาตามข้อมูลโครงการ               |                        |                        |
| ยุทธศาสตร์ชาติที่เกี่ยว       | ข้องโดยตรง 🔻                                           | แผนปฏิรูปที่เกี่ยวข้องโดยตรง       |                                         | ~                         | กรอกข้อความที่ต้องการค้นห           | ท                      |                        |
| สถานะโครงการ                  |                                                        |                                    |                                         |                           |                                     |                        |                        |
| ถานะ<br>โครงการทุกสถานะ       |                                                        |                                    |                                         |                           |                                     |                        | -                      |
|                               |                                                        |                                    |                                         |                           |                                     |                        |                        |
| นุมัติ                        |                                                        |                                    |                                         |                           |                                     |                        |                        |
| รายชื่อโครงการ / กา<br>กัง    | ารดำเนินงาน                                            |                                    |                                         |                           |                                     |                        |                        |
| การอบเมืดิ แสดงเอกสาร 25 ¢    | รายการ                                                 |                                    |                                         |                           |                                     |                        |                        |
|                               |                                                        |                                    | una da da fan 2 d                       |                           |                                     |                        | Years                  |
| ระบบ <b>รหัสโครงการ</b><br>↑↓ | ชื่อโครงการ / การเ                                     | ดำเนินงาน                          | ยุทธศาสตรชาตท<br>⊥ุ เกี่ยวข้องโดยตรง ↑↓ | แผนบฏรูเ<br>เกี่ยวข้องโดเ | บท วนทแกเขขอมูล<br>ยตรง ๅ↓ ลำสุด ๅ↓ | สถานะ*                 | จดการ<br>↑↓ โครงการ ↑↓ |
| มดในระบบ<br>มร1112-62-0030    | จ้างผลิตสื่อวีดิทัศน์ โครงการผลสัมฤทธิ์ของการดำเนิ     | นการตามยุทธศาสตร์ชาติ พ.ศ. 2562    | . <b>()</b> )                           |                           | 1 ตุลาคม 2019                       | รออนุมัติ              | ¢ -                    |
|                               |                                                        |                                    |                                         |                           | 1381 9:42                           |                        |                        |
| หร1120-61-0007                | การพัฒนาระบบรายงานการติดตามและประเมินผลขอ<br>(eMENSCR) | องยุทธศาสตร์ชาติและการปฏิรูปประเทศ | da<br>da                                |                           | 13 กันยายน 2019<br>เวลา 11:33       | ร่างโครงการ            | ¢ -                    |
|                               |                                                        |                                    |                                         |                           |                                     |                        |                        |

ชื่อผู้ใช้

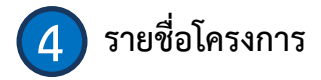

## ้กรอบเวลาในการนำเข้าข้อมูลโครงการ การรายงานผลการดำเนินการ และการอนุมัติข้อมูล

การเพิ่มโครงการใหม่ (M1 - M5 และ M7) หน่วยงานจะต้องเพิ่มโครงการใหม่ทั้งหมดในปีงบประมาณเข้าในระบบให้เสร็จสิ้นภายในไตรมาสแรกของปีงบประมาณ โดยประกอบด้วยข้อมูลดังนี้

- ความสอดคล้องกับการดำเนินการตามยุทธศาสตร์ชาติและแผนการปฏิรูปประเทศ
- ข้อมูลเกี่ยวกับรายละเอียดแผนงาน โครงการ หรือการดำเนินงาน

ขั้นตอนการอนุมัติ (M7) จะต้องเสร็จสิ้นในช่วงเวลาดังกล่าวด้วย

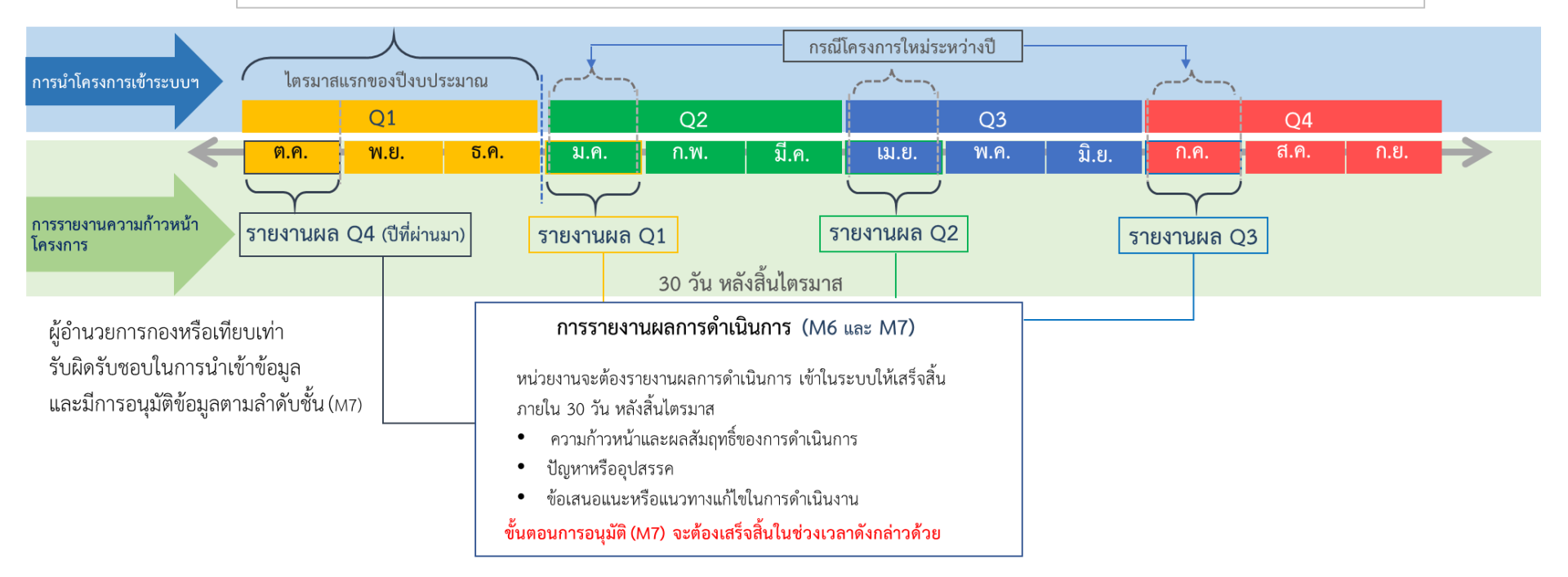

การนำข้อมูลเข้าสู่ระบบ eMENSCR จะต้องผ่านการอนุมัติข้อมูล ตามลำดับขั้น (M7) ดังนั้น เมื่อหน่วยงานระดับกองได้กรอกข้อมูล โครงการอย่างสมบูรณ์แล้ว <u>จะต้องกดส่งโครงการเพื่อขอรับการอนุมัติ</u> โดยดำเนินการดังนี้

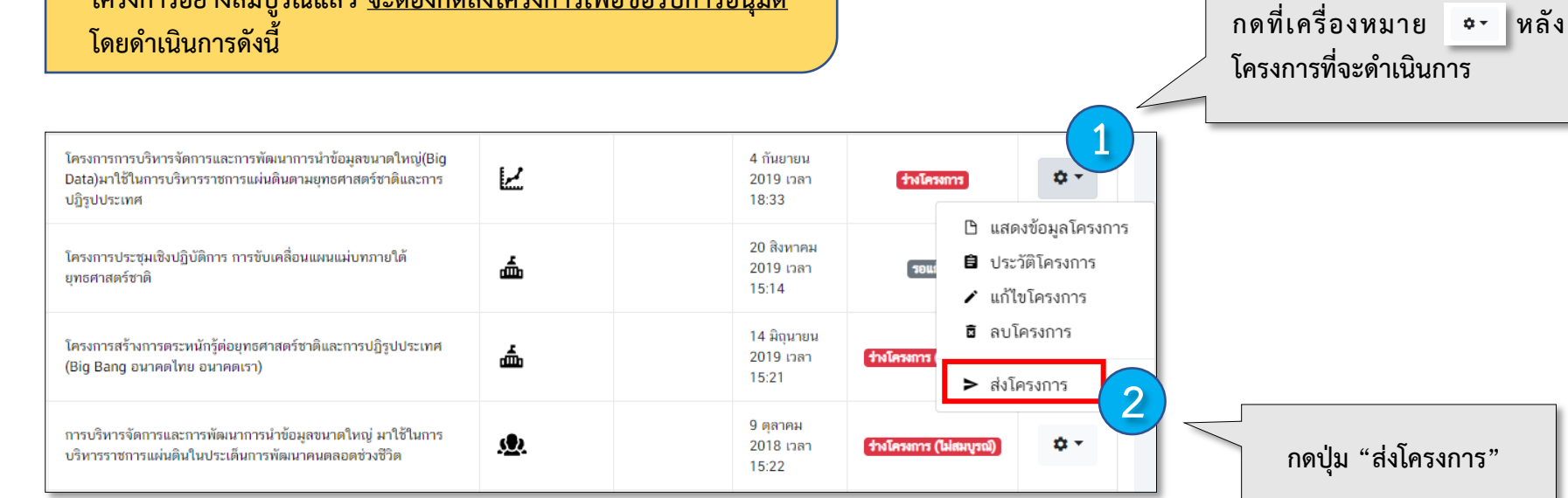

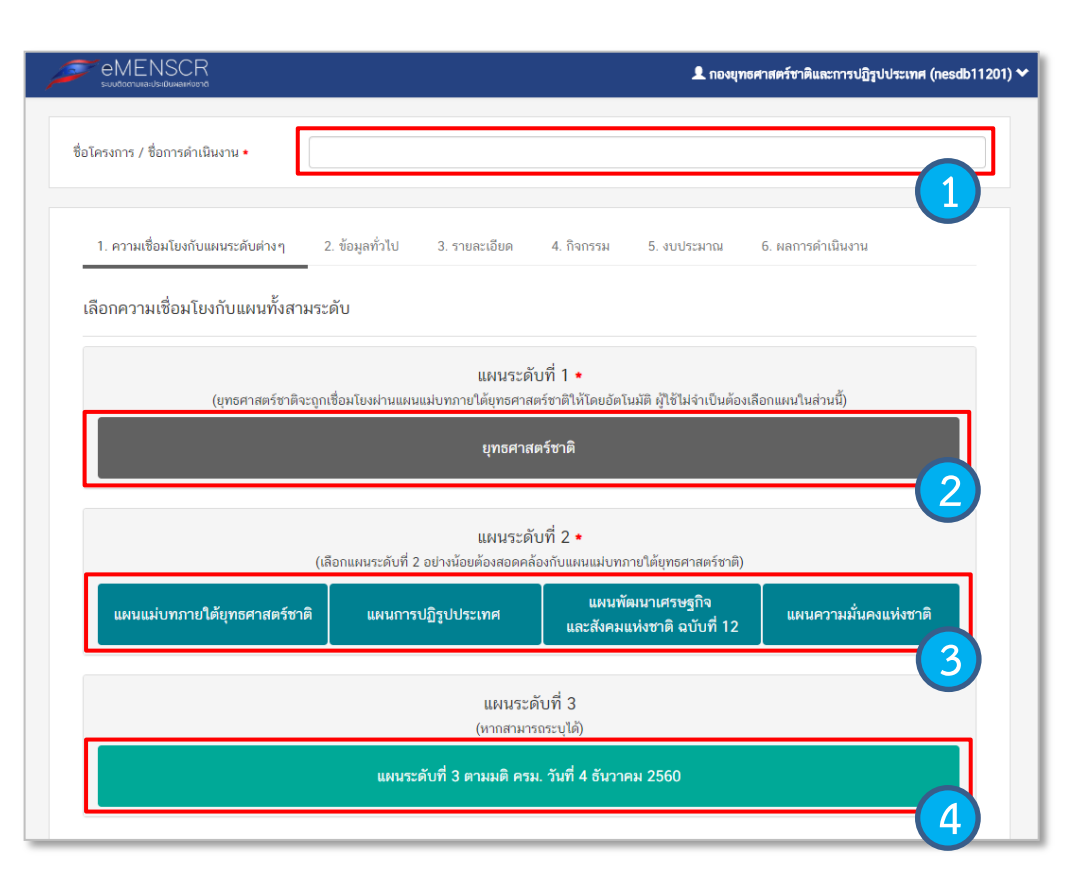

1. กรอกชื่อโครงการ/การดำเนินงาน

 ในส่วนของ "ยุทธศาสตร์ชาติ" ซึ่งเป็นแผนระดับ 1 จะถูก เชื่อมโยงผ่าน "แผนแม่บทภายใต้ยุทธศาสตร์ชาติ" ให้โดย อัตโนมัติ ดังนั้น กรุณาเลือกแผนแม่บทภายใต้ยุทธศาสตร์ชาติ ด้านล่าง

 คลิกที่ แผนแม่บทภายใต้ยุทธศาสตร์ชาติ เพื่อเลือกความสอดคล้อง ทั้งนี้ ท่านสามารถเลือกแผนระดับ 2 อื่นๆ เพิ่มเติม หากโครงการมี ความสอดคล้อง

4. เพิ่มความสอดคล้องกับแผนระดับ 3 (ไม่บังคับ)

สำหรับการเลือกความสอดคล้องกับ แผนแม่บทภายใต้ยุทธศาสตร์ชาติ นั้น ระบบฯ ได้เชื่อมโยงความสัมพันธ์ระหว่างยุทธศาสตร์ชาติกับแผนแม่บทฯ ไว้แล้ว ซึ่งมีวิธีการเลือกดังนี้

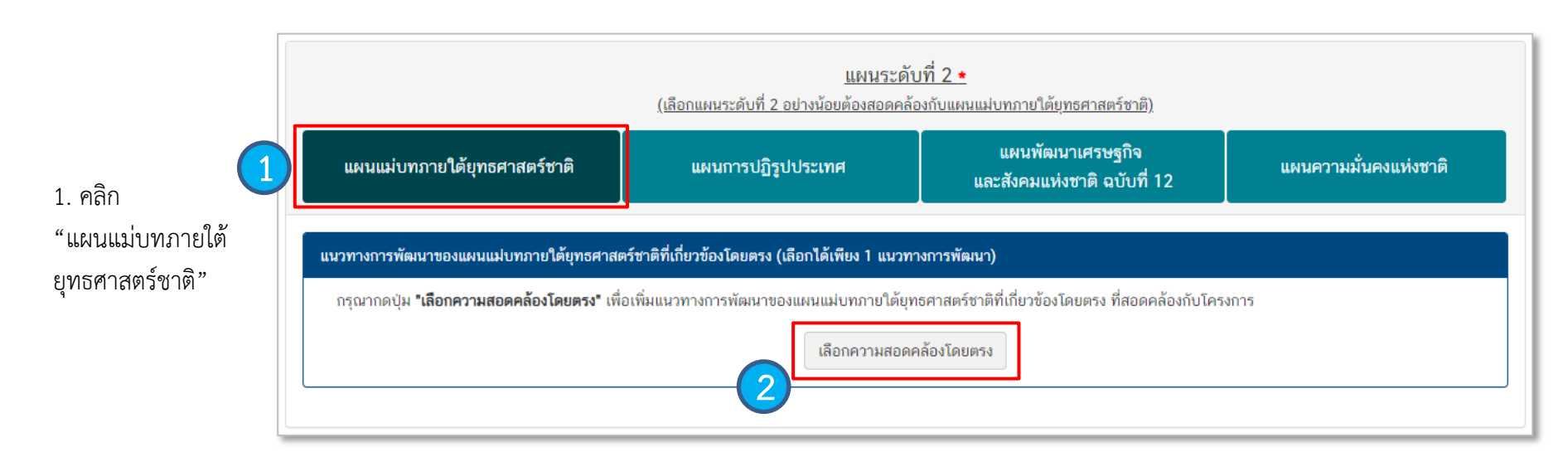

2. คลิก เลือกความสอดคล้องโดยตรง

#### การเลือกความสอดคล้องกับแผนแม่บทภายใต้ยุทธศาสตร์ชาติและยุทธศาสตร์ชาติ

| มท และยุทธศาสตร์ชาติ (เลือกเพียง 1 แหน)      |                                                                                                    |
|----------------------------------------------|----------------------------------------------------------------------------------------------------|
| เลือกแผนแม่บทภายใต้ยุทธศาสตร์ชาติ            | •                                                                                                    |
| เลือกแผนข่อย                                 | -                                                                                                    |
| เลือกเป้าหมายแผนย่อย                         | •                                                                                                    |
| เลือกแนวทางการพัฒนาภายใต้แผนปอย              | •                                                                                                    |
| เลือกเป้าหมายของแผนแม่บทภายใต้ยุทธศาสตร์ชาติ | •                                                                                                    |
|                                              | <ul> <li>มา และยุทธศาสตร์ชาติ (เลือกเพียง 1 แพน)</li> <li>เลือกแผนแม่บทมายใต้ยุทธศาสตร์ชาติ</li> <li>เลือกเป้าหนายแผนปอย</li> <li>เลือกเป้าหนายแผนปอย</li> <li>เลือกเป้าหนายแผนปอย</li> <li>เลือกเป้าหนายแผนปอย</li> <li>เลือกเป้าหนายแผนปอย</li> </ul> |

4. คลิก เลือกความเชื่อมโยงกับยุทธศาสตร์ชาติในส่วนของประเด็น ยุทธศาสตร์ โดยระบบจะแสดงเฉพาะยุทธศาสตร์ชาติและประเด็น ยุทธศาสตร์ฯ ที่สอดคล้องกับแนวทางการพัฒนาที่ท่านเลือกเท่านั้น

 คลิก เลือกความเชื่อมโยงกับเป้ายุทธศาสตร์ชาติแล้วคลิก "ถัดไป" ทั้งนี้ เป้าหมายยุทธศาสตร์ชาติที่เกี่ยวข้องจะปรากฏขึ้น เมื่อท่านเลือก ยุทธศาสตร์ชาติและประเด็นยุทธศาสตร์ที่เกี่ยวข้องแล้ว  คลิก เลือกความเชื่อมโยงกับแผนแม่บทภายใต้ยุทธศาสตร์ชาติ ให้ครบทุก หัวข้อดังต่อไปนี้

- ประเด็นแผนแม่บท ๆ
- แผนย่อย
- เป้าหมายแผนย่อย
- แนวทางการพัฒนาภายใต้แผนย่อย
- เป้าหมายของแผนแม่บท ๆ ประเด็น

| วทางการทัฒนาภายได้แผนปอยได้ถูกเชื่อมโยงกับยุทธศาสตร์ชาติ และประเด็น<br>ธศาสตร์ภายได้ยุทธศาสตร์ชาติไว้แล้ว ดังนั้นเมื่อท่านเลือกแนวทางการทัฒนา ระบบจะ<br>ดงยุทธศาสตร์ชาติ และประเด็นยุทธศาสตร์ฯ ที่สอดคล้องกับแนวทางการพัฒนาที่ท่าน<br>ก | เป้าหมายยุทธศาสตร์ชาติที่เกี่ยวข้องจะปรากฏขึ้น เมื่อท่ามเลือกยุทธศาสตร์ชาติและประเด็น<br>ยุทธศาสตร์ที่เกี่ยวข้อง |
|----------------------------------------------------------------------------------------------------|----------------------------------------------------------------------------------------------------|
| บุทธศาสตร์ชาติ ∙                                                                                                    | เป้าหมายยุทธศาสตร์ชาติ •                                                                                         |
| — ยุทธศาสตร์ชาติด้านการสร้างความสามารถในการแข่งขัน                                                                                                    | <ul> <li>ยุทธศาสตร์ชาติด้านการสร้างความสามารถในการแข่งขัน</li> </ul>                                             |
| <ul> <li>1. การเกษตรสร้างมูลค่า</li> </ul>                                                                                                    | <ol> <li>ประเทศไทยเป็นประเทศที่พัฒนาแล้ว เศรษฐกิจเติบโตอย่างมี</li> <li>เศรีบรรรมของนั้งมีน</li> </ol>           |
| 1. เกษตรอัตลักษณ์พื้นถิ่น                                                                                                    | เสนษภาพและยงยม                                                                                                   |
| <ul> <li>4. โครงสร้างพื้นฐาน เชื่อมไทย เชื่อมโลก</li> </ul>                                                                                                    | 2. ประเทศไทยมีขัดความสามารถในการแข่งขันสูงขัน                                                                    |
| 4. พัฒนาโครงสร้างพื้นฐานเทคโนโลยีสมัยใหม่                                                                                                    |                                                                                                    |
| <ul> <li>5. สร้างนักรบเศรษฐกิจยุคใหม่</li> </ul>                                                                                                    |                                                                                                    |
| 5. ปรับบทบาทและโอกาสการเข้าถึงบริการภาครัฐ                                                                                                    |                                                                                                    |
| <ul> <li>ยุทธศาสตร์ชาติด้านการสร้างโอกาสและความเสมอภาคทางสังคม</li> </ul>                                                                                                    |                                                                                                    |
| 4. การเพิ่มขีดความสามารถของชุมชนท้องถิ่นในการพัฒนา การพึ่ง<br>ตนเองและการจัดการตนเอง                                                                                                    |                                                                                                    |
| 4.4 สร้างภูมิคุ้มกันทางปัญญาให้กับชุมชน                                                                                                    |                                                                                                    |

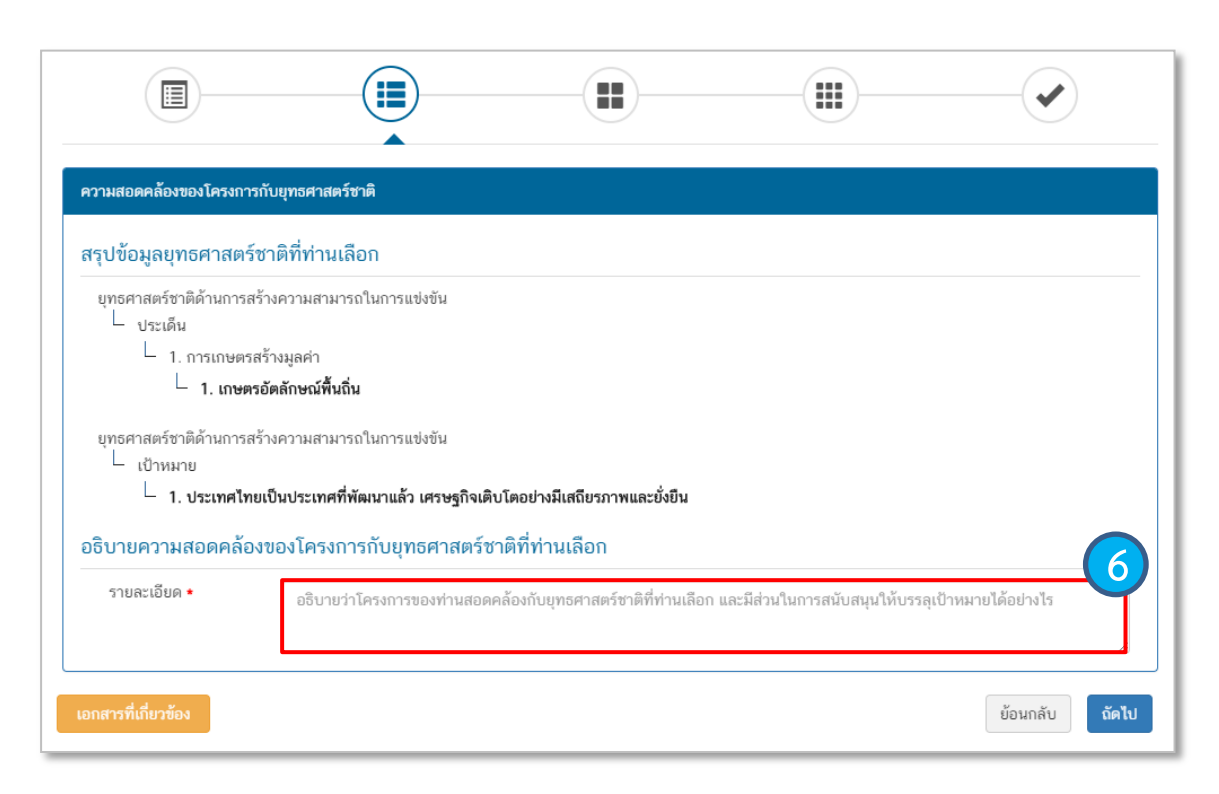

 กรอกข้อมูลเพื่ออธิบายว่าโครงการของท่าน สอดคล้องกับยุทธศาสตร์ชาติด้านที่ท่านเลือก อย่างไร และมีส่วนในการสนับสนุนให้บรรลุ เป้าหมายของยุทธศาสตร์ชาติได้อย่างไร

#### การเลือกความสอดคล้องกับแผนแม่บทภายใต้ยุทธศาสตร์ชาติและยุทธศาสตร์ชาติ

| สรุปความสอดคล้องของโครงการกั                                           | าับเป้าหมายของแผนย่อยเ                    | และตัวซี้วัดของแผนปอย                               |                                  |                                        | สรุปความสอดคล้องของโครงการกั                                                    | บเป้าหมายและตัวชี้วัดของแ             | ผนแม่บทประเด็น                                                                |                                   |                                |
|------------------------------------------------------------------------|-------------------------------------------|-----------------------------------------------------|----------------------------------|----------------------------------------|---------------------------------------------------------------------------------|---------------------------------------|-------------------------------------------------------------------------------|-----------------------------------|--------------------------------|
| ความสอดคล้องของโครงกา                                                  | ารกับเป้าหมายของเ                         | เผนย่อยเกษตรอัตลักษณ์พื้นถิ่น                       |                                  |                                        | ความสอดคล้องของโครงกา                                                           | ารกับเป้าหมายของแผ                    | นแม่บทภายใต้ยุทธศาสตร์ชาติ                                                    | ì ประเด็น การเกษตร                |                                |
| เป้าหมาย: สินค้าเกษตรอัตลัก<br>เพิ่มขึ้น •<br>ตัวชี้วัดของแผนย่อยเกษตร | ษณ์พื้นถิ่นมีมูลค่า<br>เอ้ตลักษณ์พื้นถิ่น | อชิบายว่าโครงการของท่านสอดคล้องกั<br>หมาบได้อย่างไร | บเป้าหมายที่ท่านเลือก และมีส่วน" | <sup>ນຄາງ</sup> ສາມັນສາມຸນໃຫ້ນາງສຸເປັນ | เป้าหมาย: 1. ผลิตภัณฑ์มวลรา<br>สาขาเกษตรเพิ่มขึ้น •<br>ตัวชี้วัดของแผนแม่บทภายใ | เมในประเทศใน<br>เด้ยุทธศาสตร์ชาติ ประ | อชิบายว่าโครงการของท่านสอดคล้องกั<br>หมายได้อย่างไร<br>ะเ <b>ด็น การเกษตร</b> | ขับเป้าหมายที่ท่านเลือก และมีส่วน | ในการสนับสนุนให้บรรลุเป้า<br>9 |
| <b>ตัวชี้วัด:</b> อัตราการขยายตัวของมู                                 | มูลค่าของสินค้าเกษตรอัตล่                 | กษณ์พื้นถิ่น (เฉลี่ยร้อยละ)                         |                                  |                                        | <b>ตัวชี้วัด</b> : อัตราการขยายตัวของผ                                          | ลิตภัณฑ์มวลรวมในประเทศ                | สาขาเกษตร (เฉลี่ยร้อยละ)                                                      |                                   |                                |
| <del>ຮ</del> ່ວ <b>ນ</b> ປົ                                            | ปี 2561 - 256                             | 5 ປີ 2566 - 2570                                    | ปี 2571 - 2575                   | ปี 2576 - 2580                         | ช่วงปี                                                                          | ปี 2561 - 2565                        | ปี 2566 - 2570                                                                | ปี 2571 - 2575                    | ปี 2576 - 2580                 |
| ค่าเป้าหมาย                                                            | ขยายตัวร้อยละ                             | 3 ขยายตัวร้อยละ 4                                   | ขยายตัวร้อยละ 5                  | ขยายตัวร้อยละ 6                        | ค่าเป้าหมาย                                                                     | ขยายตัวร้อยละ 3.8                     | ขยายตัวร้อยละ 3.0                                                             | ขยายตัวร้อยละ 3.0                 | ขยายตัวร้อยละ 3.0              |
| Contribution ต่อเป้าหมายเงื                                            | มื่อเสร็จสิ้นโครงการ                      | (                                                   | 8                                |                                        | Contribution ต่อเป้าหมายเรื                                                     | ื่อเสร็จสิ้นโครงการ                   |                                                                               | 10                                |                                |
| เอกสารที่เกี่ยวข้อง                                                    |                                           |                                                     |                                  | ีย้อนกลับ <b>ถัดไป</b>                 | เอกสารที่เกี่ยวข้อง                                                             |                                       |                                                                               |                                   | ีย้อนกลับ <b>ถัดไป</b>         |

7. กรอกข้อมูลเพื่ออธิบายว่าโครงการสอดคล้องกับเป้าหมายแผนย่อยที่ ท่านเลือกอย่างไร และมีส่วนในการสนับสนุนให้บรรลุเป้าหมายได้อย่างไร

 8. กรอกข้อมูลเพื่อแสดงให้เห็นว่า เมื่อสิ้นสุดโครงการ โครงการนี้จะมี ส่วนในการสนับสนุนให้สามารถบรรลุเป้าหมายได้มากน้อยเพียงใด  กรอกข้อมูลเพื่ออธิบายว่าโครงการสอดคล้องกับเป้าหมายของแผน แม่บท ๆ ประเด็นที่ท่านเลือกอย่างไร และมีส่วนในการสนับสนุนให้บรรลุ เป้าหมายได้อย่างไร

กรอกข้อมูลเพื่อแสดงให้เห็นว่า เมื่อสิ้นสุดโครงการ โครงการนี้จะมี
 ส่วนในการสนับสนุนให้สามารถบรรลุเป้าหมายได้มากน้อยเพียงใด

#### ความสอดคล้องกับนโยบายรัฐบาลหลัก

เลือกความสอดคล้องกับนโยบายรัฐบาลหลัก โดยสามารถดาวน์โหลดนโยบายรัฐบาลได้ที่นี่ (สามารถเลือกได้มากกว่า 1 ด้าน)

- 🕂 🗌 การปกป้องและเชิดชุสถาบันพระมหากษัตริย์
- 🕂 🗌 การสร้างความมั่นคงและความปลอดภัยของประเทศ และความสงบสุขของประเทศ
- 🕂 🗌 การทำนุบำรุงศาสนา ศิลปะและวัฒนธรรม
- 🕂 🗌 การสร้างบทบาทของไทยในเวทีโลก
- 🕂 🗌 การพัฒนาเศรษฐกิจและความสามารถในการแข่งขันของไทย
- 🕂 📃 การพัฒนาพื้นที่เศรษฐกิจและการกระจายความเจริญสู่ภูมิภาค
- 🕂 📃 การพัฒนาสร้างความเข้มแข็งจากฐานราก
- 🕂 🗌 การปฏิรูปกระบวนการเรียนรู้และการพัฒนาศักยภาพของคนไทยทุกช่วงวัย
- 🕂 📃 การพัฒนาระบบสาธารณสุข และหลักประกันทางสังคม
- 🕂 🗌 การฟื้นฟูทรัพยากรธรรมชาติและการรักษาสิ่งแวดล้อมเพื่อสร้างการเติบโตอย่างยั่งยืน
- 🕂 📃 การปฏิรูปการบริหารจัดการภาครัฐ
- 🕂 🗌 การป้องกันและปราบปรามการทุจริตและประพฤติมิชอบ และกระบวนการยุติธรรม

นอกจากแผนทั้ง 3 ระดับแล้ว ท่านสามารถเลือกความสอดคล้องกับส่วน อื่น ๆ ได้ (ไม่บังคับ) ได้แก่ ความสอดคล้องกับนโยบายหลักของรัฐบาล, นโยบายเร่งด่วน, กฎหมายที่เกี่ยวข้อง และมติคณะรัฐมนตรีที่เกี่ยวข้อง

#### ความสอดคล้องกับนโยบายเร่งด่วนของรัฐบาล

ความสอดคล้องกับนโยบายเร่งด่วนของรัฐบาล โดยสามารถดาวน์โหลดนโยบายรัฐบาลได้ที่นี่ (สามารถเลือกได้มากกว่า 1 ด้าน)

- 🔲 การแก้ไขปัญหาในการดำรงชีวิตของประชาชน
- การปรับปรุงระบบสวัสดิการและพัฒนาคุณภาพชีวิตของประชาชน
- 🔲 มาตรการเศรษฐกิจเพื่อรองรับความผันผวนของเศรษฐกิจโลก
- 🔲 การให้ความช่วยเหลือเกษตรกรและพัฒนานวัตกรรม
- 🔲 การยกระดับศักยภาพของแรงงาน
- การวางรากฐานระบบเศรษฐกิจของประเทศสู่อนาคต
- 🔲 การเตรียมคนไทยสู่ศตวรรษที่ ๒๑
- 🔲 การแก้ไขปัญหาทุจริตและประพฤติมิชอบในวงราชการทั้งฝ่ายการเมืองและฝ่ายราชการประจำ
- 🔲 การแก้ไขปัญหายาเสพติดและสร้างความสงบสุขในพื้นที่ชายแดนภาคใต้
- 🔲 การพัฒนาระบบการให้บริการประชาชน
- 🔲 การจัดเตรียมมาตรการรองรับภัยแล้งและอุทกภัย
- 🔲 การสนับสนุนให้มีการศึกษา การรับฟังความเห็นของประชาชน และการดำเนินการเพื่อแก้ไขเพิ่มเติมรัฐธรรมนูญ

| กฏหมายที่เกี่ยวข้อง         |                                    |
|-----------------------------|------------------------------------|
| กฎหมายที่เกี่ยวข้อง         | 🕂 เพิ่มกฎหมายที่เกี่ยวข้อง         |
| มติคณะรัฐมนตรีที่เกี่ยวข้อง |                                    |
| มติคณะรัฐมนตรีที่เกี่ยวข้อง | + เพิ่มมติคณะรัฐมนตรีที่เกี่ยาข้อง |

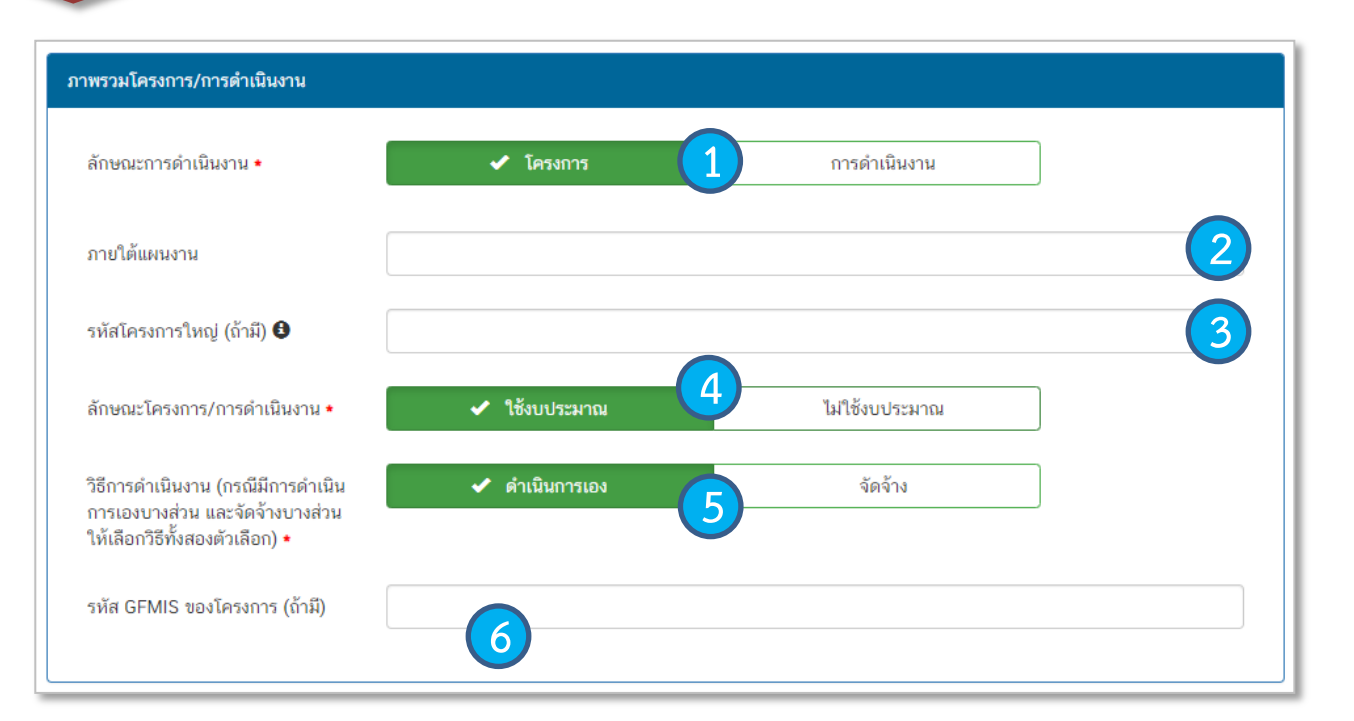

 เลือกว่าข้อมูลที่น้ำเข้าในระบบฯ มีลักษณะเป็น "โครงการ" หรือ "การดำเนินการ" อย่างใดอย่างหนึ่ง

 ใส่ชื่อ แผนงาน กรณีโครงการ/ การดำเนินงาน อยู่ภายใต้แผนงาน

กรณีเป็นโครงการที่อยู่ภายใต้โครงการ
 ใหญ่ ให้ระบุรหัสของโครงการใหญ่ใน
 ระบบ eMENSCR (ถ้ามี)

 4. เลือกลักษณะ ว่าเป็นโครงการ/การ ดำเนินการ ที่ใช้งบประมาณ หรือ ไม่ใช้ งบประมาณ  5. เลือกวิธีการดำเนินงาน ดำเนินการเอง/ จัดจ้าง หากดำเนินการทั้ง 2 วิธี ให้เลือก ทั้งสองตัวเลิก 6. ระบุรหัส GFMIS ของโครงการ (ถ้ามี)

| ผู้อำนวยการกองหรือเทียบ   | เท่า      |  |
|---------------------------|-----------|--|
| ชื่อ *                    | นาย 🗸     |  |
| นามสกุล ∗                 |           |  |
| อีเมล (หน่วยงาน) *        |           |  |
| อีเมล (ส่วนตัว/<br>สำรอง) |           |  |
| โทรศัพท์ ∗                | <b>%</b>  |  |
| โทรสาร                    | h         |  |
| ผู้ประสานงานหลัก          |           |  |
| ชื่อ *                    | นาย 🕶     |  |
| นามสกุล *                 |           |  |
| อีเมล (หน่วยงาน) •        |           |  |
| อีเมล (ส่วนตัว/<br>สำรอง) |           |  |
| โทรศัพท์ 🔹                | <b>\$</b> |  |
| โทรสาร                    | h         |  |
|                           |           |  |

 กรอกรายละเอียดข้อมูลผู้อำนวยการกอง หรือเทียบเท่า

2. กรอกรายละเอียดข้อมูลเจ้าหน้าที่ผู้มีความรู้ความ เข้าใจเกี่ยวกับโครงการเป็นอย่างดี

| รายละเอียดโครงการ/การดำเนินงาน                                       | ı                                                                                             |
|----------------------------------------------------------------------|-----------------------------------------------------------------------------------------------|
| หลักการและเหตุผล                                                     | กรอกข้อมูลหลักการและเหตุผลของโครงการ                                                          |
| วัตถุประสงค์                                                         | กรอกข้อมูลวัตถุประสงค์ของโครงการ                                                              |
| เป้าหมาย                                                             |                                                                                               |
| เป้าหมายเชิงผลผลิต (Output)                                          | กรอกข้อมูลเป้าหมายเชิงผลผลิต (Output) ของโครงการ                                              |
| เป้าหมายเชิงผลลัพธ์ (Outcome)                                        | กรอกข้อมูลเป้าหมายเชิงผลลัพธ์ (Outcome) ของโครงการ                                            |
| ผลที่คาดว่าจะเกิด                                                    | กรอกข้อมูลผลที่คาดว่าจะเกิดของโครงการ                                                         |
| ดัชนีซี้วัดความสำเร็จ                                                | กรอกข้อมูลดัชนีชี้วัดความสำเร็จของโครงการ                                                     |
| กลุ่มเป้าหมาย/ผู้ที่ได้รับประโยชน์                                   | ไม่<br>กรอกข้อมูลกลุ่มเป้าหมาย/ผู้ที่ได้รับประโยชน์ของโครงการ                                 |
| ระดับพื้นที่ดำเนินการ<br><b>✓ ระดับประเทศ</b> ระดับภูมิภาค/กลุ่มจังเ | หวัด ระดับจังหวัด ระดับอำเภอ ระดับต่าบล ระดับหมู่บ้าน ระดับอื่น                               |
| รายละเอียดพื้นที่การดำเนินการ                                        | 3     ññeňuňnséniūuns     2       Map     Satellite     030300       Thailand       Ba     Ba |

Google

Pattaya City เมืองพัทยา Cambodia

Map data ©2019 Google, SK telecom Terms of Use

+

1. กรอกข้อมูลเพื่อแสดงรายละเอียดข้อมูลตามที่ปรากฏ

 ระบุพื้นที่ดำเนินโครงการ (ในกรณีที่เป็นโครงการเชิงพื้นที่) โดยการค้นหาพื้นที่ในช่อง "ค้นหา"

 กรอกข้อมูลในกรณีที่ดำเนินโครงการมากกว่าหนึ่งพื้นที่ หรือ ต้องการระบุรายละเอียดเกี่ยวกับพื้นที่

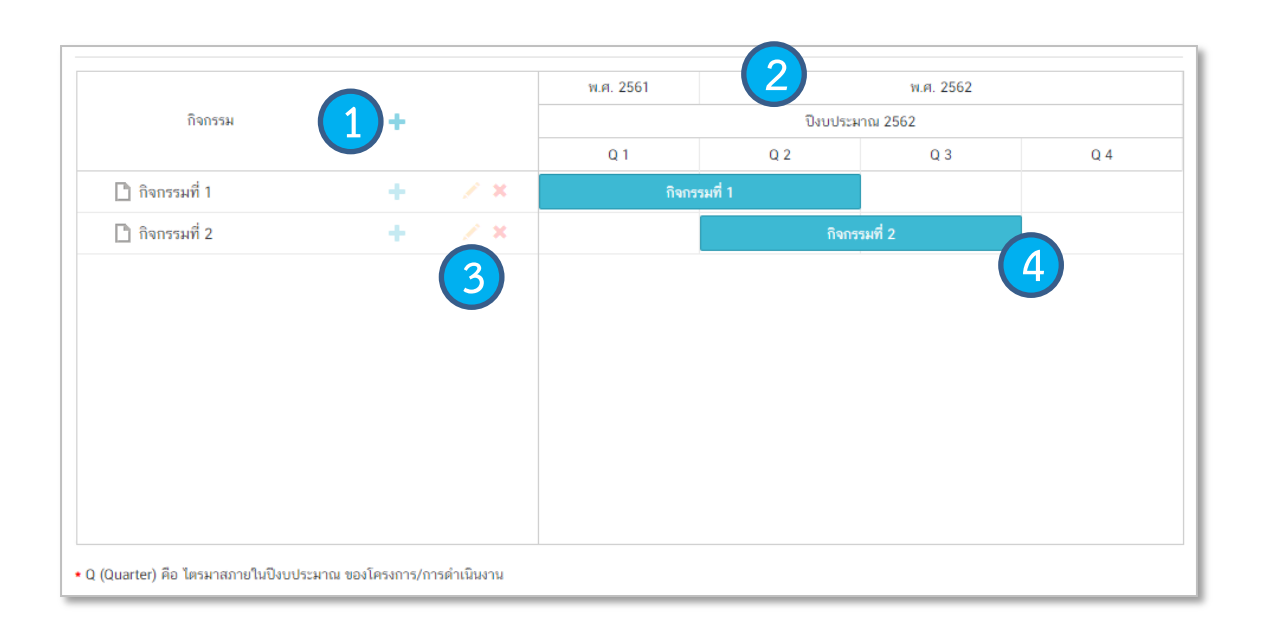

 เพิ่มกิจกรรมโดยการ คลิกเครื่องหมาย
 "+" ถ้าหากมีกิจกรรมย่อย ก็สามารถ คลิกเครื่องหมาย "+" ภายใต้กิจกรรม หลักเพิ่มเติมได้

 ระยะเวลาการดำเนินกิจกรรมจะ สอดคล้องกับ ระยะเวลาเริ่มต้น – สิ้นสุด โครงการตามปีงบประมาณใน (M3)

3. คลิกเพื่อแก้ไข/ลบ กิจกรรม

 4. เลื่อน/ย่อ/ขยาย แถบสีฟ้าเพื่อกำหนดกรอบ ระยะเวลาของกิจกรรม (ปีงบประมาณ)

| งินงบประมาณแผ่นดิน                             |                                                                       |                                                                          |                                 |                         |                               |                      |                           |   |
|------------------------------------------------|-----------------------------------------------------------------------|--------------------------------------------------------------------------|---------------------------------|-------------------------|-------------------------------|----------------------|---------------------------|---|
| งบประมาณที่หน่วยงานขอโ                         | โดยตรง 0.00                                                           | ) (ไม่ต้องใส่สัญลักษณ                                                    | บาท                             |                         |                               |                      |                           |   |
| งบประมาณที่ขอผ่านหน่วย                         | งานอื่น 0.00                                                          | )                                                                        | บาท                             | 2 ระบุชื่อหม่           | วยงานอื่นที่ได้รับ            | งบประมาถ             | ł                         |   |
| ่นรายได้ของหน่วยงาเ                            | u                                                                     |                                                                          |                                 |                         |                               |                      |                           |   |
| เงินรายได้ของหน่วยงาน                          | 0.00                                                                  | 3                                                                        | บาท                             |                         |                               |                      |                           |   |
| ່ານກູ້                                         |                                                                       |                                                                          |                                 |                         |                               |                      |                           |   |
| เงินกู้ภายในประเทศ                             | 0.00                                                                  |                                                                          | บาท                             |                         |                               |                      |                           |   |
|                                                |                                                                       |                                                                          |                                 |                         |                               |                      |                           |   |
| เงินกู้จากต่างประเทศ<br>บประมาณจากแหล่งอื่     | 0.00<br>น (งบประมาณจา                                                 | ากแหล่งอื่น เช่น เงินเ                                                   | บาท<br>มริจาค เป็นต้น)          | )                       |                               |                      |                           |   |
| เงินภู้จากต่างประเทศ<br>บประมาณจากแหล่งอื่     | 0.00<br>น (งบประมาณจา<br>ที่มาของ                                     | )<br>เกแหล่งอื่น เช่น เงินเ<br>งบประมาณ                                  | บาท<br>บริจาค เป็นต้น)          | 5 0.00                  | จำนวนงบง                      | ประมาณ               | บาท                       | × |
| เงินกู้จากต่างประเทศ<br>บประมาณจากแหล่งอื่     | 0.00<br>่น (งบประมาณจา<br>ที่มาของ                                    | )<br>เกแหล่งอื่น เช่น เงินเ<br>งบประมาณ                                  | ບາກ<br>ມີຈິຈາค ເປັນต้น)         | 5 0.00                  | จำนวนงบบ<br>+ เพื             | ประมาณ<br>มข้อมูลงบ  | บาท<br>ประมาณจากแห        | * |
| เงินกู้จากต่างประเทศ<br>บประมาณจากแหล่งอื่<br> | 0.00<br>าน (งบประมาณจา<br>ที่มาของ<br>ประมาณ 2562 ถึงโ                | )<br>กาแหล่งอื่น เช่น เงินเ<br>งบประมาณ<br>ปังบประมาณ 2562               | ບາກ<br>ມີຈິຈາค ເປັນຕັນ)         | 5 0.00                  | จำนวนงบา<br>+ เพื่            | ประมาณ<br>มช้อมูลงบ  | บาท                       | * |
| เงินกู้จากต่างประเทศ<br>บประมาณจากแหล่งอื่<br> | 0.00<br>าน (งบประมาณจา<br>ที่มาของ<br>ประมาณ 2562 ถึงโ<br>โครมาลที่ 1 | )<br>เกแหล่งอื่น เช่น เงิน<br>งบประมาณ<br>ปังบประมาณ 2562<br>โครมาสที่ 2 | บาท<br>มริจาค เป็นต้น)<br>6 โตร | )<br>5 0.00<br>มาสที่ 3 | จำนวนงบา<br>+ เพื<br>ไตรมาสที | ประมาณ<br>มีข้อมูลงบ | บาท<br>ประมาณจากแน<br>รร. | * |

1. กรอกข้อมูลงบประมาณที่หน่วยงานเป็นผู้ขอรับจัดสรร

กรอกข้อมูลงบประมาณที่หน่วยงานขอผ่านหน่วยงานอื่นและ
 ระบุชื่อหน่วยงานนั้น

 กรอกข้อมูลงบประมาณกรณีหน่วยงานใช้งบประมาณจากเงิน รายได้ของหน่วยงานเองตามวงเงินโครงการ

4.กรอกข้อมูลกรณีใช้เงินกู้จาก ในประเทศหรือต่างประเทศ ตามวงเงินโครงการ

 กรอกข้อมูลงบประมาณกรณีที่วงเงิน โครงการมา จากแหล่งอื่น เช่น เงินบริจาค เป็นต้น

6. กรอกข้อมูลแผนการใช้จ่ายงบประมาณของในรายไตรมาส

คลิกที่ **"รายงานความก้าวหน้า"** บริเวณแถบเมนู เพื่อรายงาน ความก้าวหน้าของโครงการเป็น รายไตรมาส

ซึ่งในส่วนนี้จะแสดงเฉพาะ โครงการหรือการดำเนินงาน ที่อยู่ในช่วงที่ต้องรายงาน ความก้าวหน้าเท่านั้น

| eMENSCR :               | =                  |                                                                                         |                                   |                     |
|-------------------------|--------------------|-----------------------------------------------------------------------------------------|-----------------------------------|---------------------|
| จัดการโครงการ           | รายงานความก่       | ้าวหน้า                                                                                 |                                   |                     |
| + เพิ่มโครงการ          |                    |                                                                                         |                                   |                     |
| ≔ รายงานความก้าวหน้า    | เลือกยุทธศาสต      | ร์ชาติที่เกี่ยวข้องโดยตรง เลือกแผนปฏิรูปที่เกี่ยว                                       | ข้องโดยตรง                        |                     |
|                         | ยุทธศาสตร์ข        | าติที่เกี่ยวข้องโดยตรง 🔹 แผนปฏิรูปที่เกี่ยวข้อ                                          | งโดยตรง                           |                     |
| โครงการส่วนด้ว          |                    |                                                                                         |                                   |                     |
| 🗎 โครงการทุกสถานะ       |                    |                                                                                         |                                   |                     |
| 🗅 ร่างโครงการ           | รายชื่อโครงเ       | าาร / การดำเนินงาน ที่ต้องรายงานความก้าวหน้า                                            |                                   |                     |
| 🔓 โครงการรออนุมัติ      | แสดงเอกสาร         | 25 💠 รายการ                                                                             |                                   |                     |
| โครงการรอแก้ไข          | รหัส<br>โครงการ ↑↓ | ชื่อโครงการ / การดำเนินงาน                                                              | วันที่แก้ไขข้อมูล<br>↑↓ ล่าสุด ↑↓ | สถานะ<br>โครงการ ↑↓ |
| 🕑 โครงการผ่านการอนุมัติ | us1112-            |                                                                                         | 1 ดลาคม 2019                      |                     |
| โครงการทั้งหมดในระบบ    | 62-0030            | จ่างผลิตสีอวิติทัศน์ โครงการผลสัมฤทธิ์ของการคำเน็นการตามยุทธศาสตร์ชาติ พ.ศ. 2562        | เวลา 9:42                         | รออนุมัติ           |
| 📔 โครงการทั้งหมดในระบบ  | นร1120-<br>61-0007 | การพัฒนาระบบรายงานการติดตามและประเมินผลของยุทธศาสตร์ชาติและการปฏิรูปประเทศ<br>(eMENSCR) | 13 กันยายน 2019<br>เวลา 11:33     | ร่างโครงการ         |

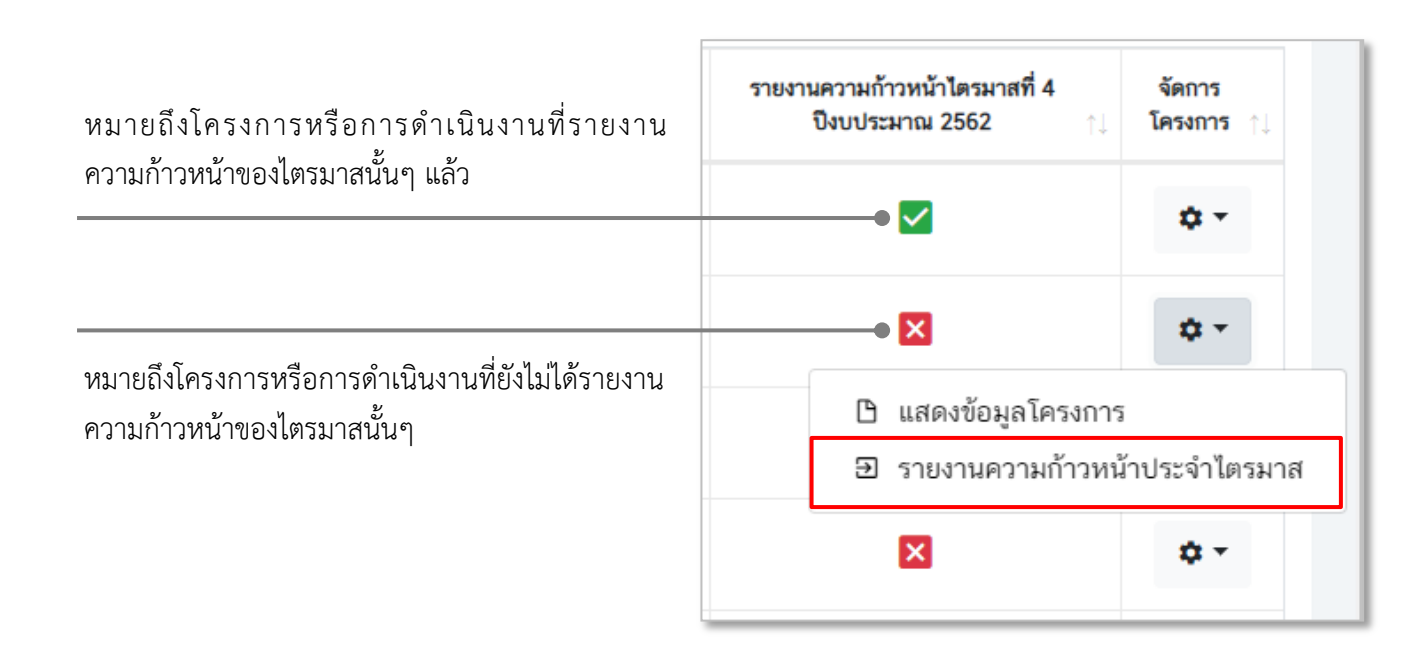

คลิก "รายงานความก้าวหน้า ประจำไตรมาส"

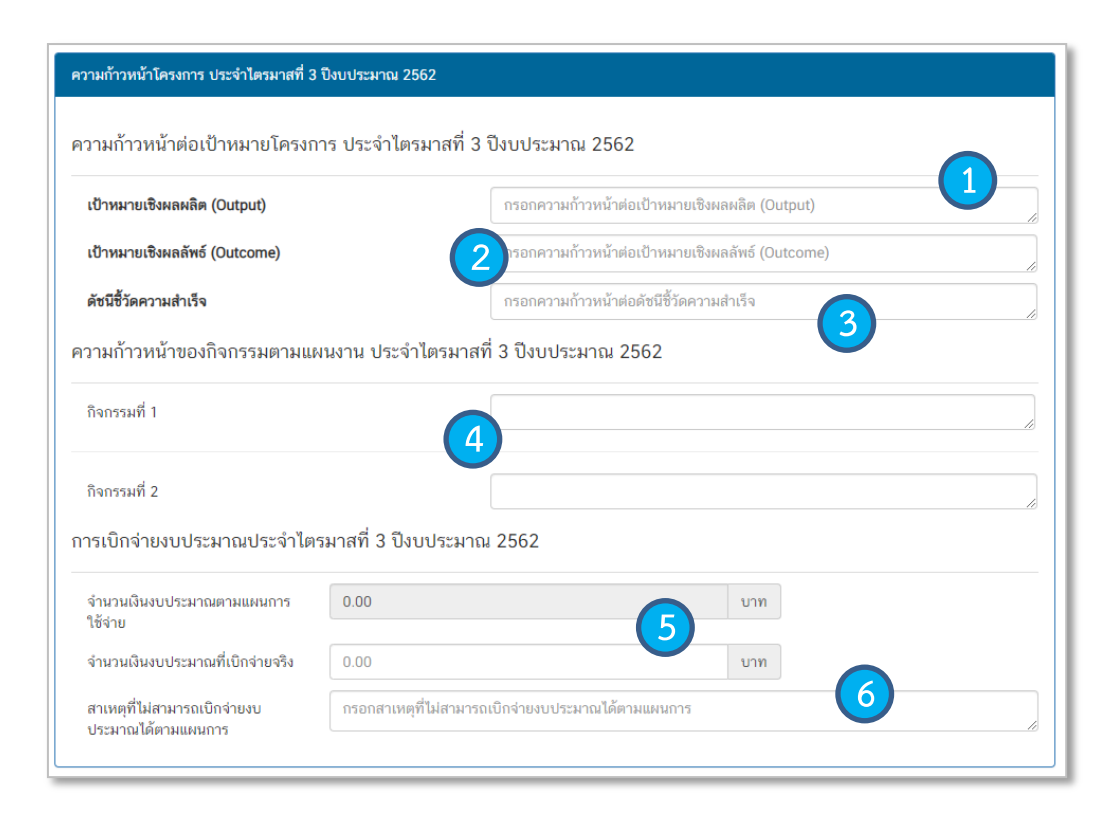

 กรอกความก้าวหน้าต่อเป้าหมายเชิงผลผลิต (Output) ของ โครงการที่ท่านระบุไว้ใน (M3)

กรอกความก้าวหน้าต่อเป้าหมายเชิงผลลัพธ์ (Outcome)
 ของโครงการที่ท่านระบุไว้ใน (M3)

 กรอกความก้าวหน้าต่อดัชนีชี้วัดความสำเร็จของโครงที่ท่าน ระบุไว้ใน (M3)

4. กรอกความก้าวหน้าของกิจกรรมในไตรมาสที่ผ่านมา

5. กรอกจำนวนเงินงบประมาณที่เบิกจ่ายจริง

6. ระบุสาเหตุที่ไม่สามารถเบิกจ่ายงบประมาณได้ตามแผนการ

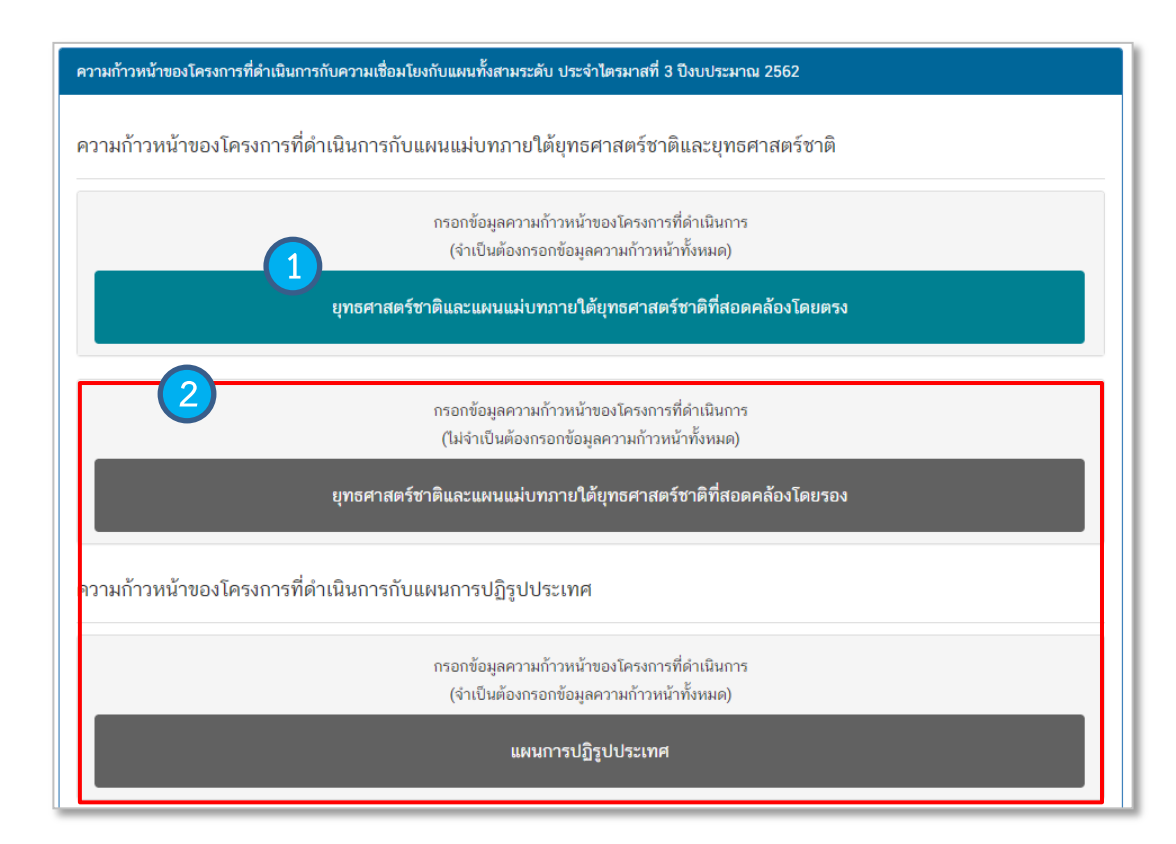

 คลิก เพื่อกรอกข้อมูลความก้าวหน้าของ โครงการ/การดำเนินงาน ต่อเป้าหมายของ ยุทธศาสตร์ชาติ และแผนแม่บทภายใต้ ยุทธศาสตร์ชาติ ทั้งที่สอดคล้องโดยตรงและโดย รอง

 2. กรอกข้อมูลความก้าวหน้าของ โครงการ/การดำเนินงาน ต่อแผนแม่บท ภายใต้ยุทธศาสตร์ชาติและแผนระดับ 2 อื่นๆ ที่เกี่ยวข้อง

| สรุปผลการดำเนินงาน |                                                   |   |
|--------------------|---------------------------------------------------|---|
| ราขละเอียด         | กรอกข้อมูลสรุปผลการดำเนินงานของโครงการ            | 1 |
| ปัญหาและอุปสรรคในก | ารดำเนินงาน                                       |   |
| รายละเอียด         | กรอกข้อมูลปัญหาและอุปสรรคในการดำเนินงานของโครงการ |   |
|                    |                                                   | 2 |
| ข้อเสนอแนะ         |                                                   |   |
| รายละเอียด         | กรอกข้อมูลข้อเสนอแนะของโครงการ                    |   |
|                    |                                                   |   |

 กรอกข้อมูลสรุปผลการดำเนินงานของ โครงการ/การดำเนินงาน

 กรอกข้อมูลปัญหาและอุปสรรคในการ ดำเนินงานของโครงการ/การดำเนินงาน เช่น เกิดปัญหาอุทกภัย จึงไม่สามารถ ดำเนินกิจกรรมตามแผนในไตรมาส... ได้

3. ใส่รายละเอียดข้อเสนอแนะของโครงการ

4. กดเพื่อบันทึกร่างโครงการในระบบ eMENSCR